## Firma sostituzione su registro elettronico Axios

# Ipotesi

Il docente Silvio Feleppa sostituisce il docente Claudio Di Toro. I due docenti possono non essere colleghi di corso, o essere di istituti diversi.

### Il docente Silvio Feleppa si collega al registro elettronico con le proprie credenziali

| IS Palmieri Rampone Polo – Inve: X 🍋 RE Registro Elettronico Axios X 🕇                                                                                                    | •                                                                                                    | • - • ×                                                                                                    |
|----------------------------------------------------------------------------------------------------|----------------------------------------------------------------------------------------------------|----------------------------------------------------------------------------------------------------|
| III App G Gmail 🖸 YouTube 🛃 Maps 📀 TS Enterprise Power 🚺 Suppo                                                                                                    | orto ai clienti 🌾 RE Registro Elettron                                                                                                    | Elenco di lettura                                                                                                    |
| FAQ<br>1.70/780-C                                                                                                    | ISTITUTO ISTRUZIONE SUPERIORE<br>PALMIERI-RAMPONO                                                                                                    | <b>?</b><br>Help per Il Login                                                                                                    |
| In questo riquadro sono evidenziate le novità e le variazioni alla<br>procedura suggente da voi nella pagina 'Migliora il tuo RE'. Grazie<br>per il contributo.<br>Ultime novità 29/10/2021<br>• PANNELLO<br>• Visualizzazione criteri<br>• Visualizzazione evidenze<br>• Visualizzazione evidenze<br>• Visualizzazione evidenze<br>• Visualizzazione evidenze<br>• Visualizzazione evidenze<br>• PANNELLO | Se avete dimenticato la Password inserite il Codice Utente o<br>l'Indrizzo Mali, pol cliccate sul puisante Password dimenticata?, la<br>password di accesso sari hunita all'indrizzo che avete indicato.<br>Codice Utente / Indrizzo Mali<br>4292<br>Password<br>Accedi Login Accessibile<br>Password dimenticata? Esci | Credenziali per II Demo<br>Gredenziali per II Demo<br>Se di 4977,93 visionare un dimostrativo del programme constatare<br>nome dall'istituzione scolastica e quello di un referente che sarà<br>contattato. |

|   |                                        |   |   |          |  |   | Scanner |                                               |  |
|---|----------------------------------------|---|---|----------|--|---|---------|-----------------------------------------------|--|
| - | , ろ Scrivi qui per eseguire la ricerca | 0 | 0 | <b>=</b> |  | 9 |         | <br>🗢 14°C Pioggia leggera 🥎 🛥 🎘 (4)) 08:07 📑 |  |
|   |                                        |   |   |          |  |   |         |                                               |  |

## A collegamento effettuato appare :

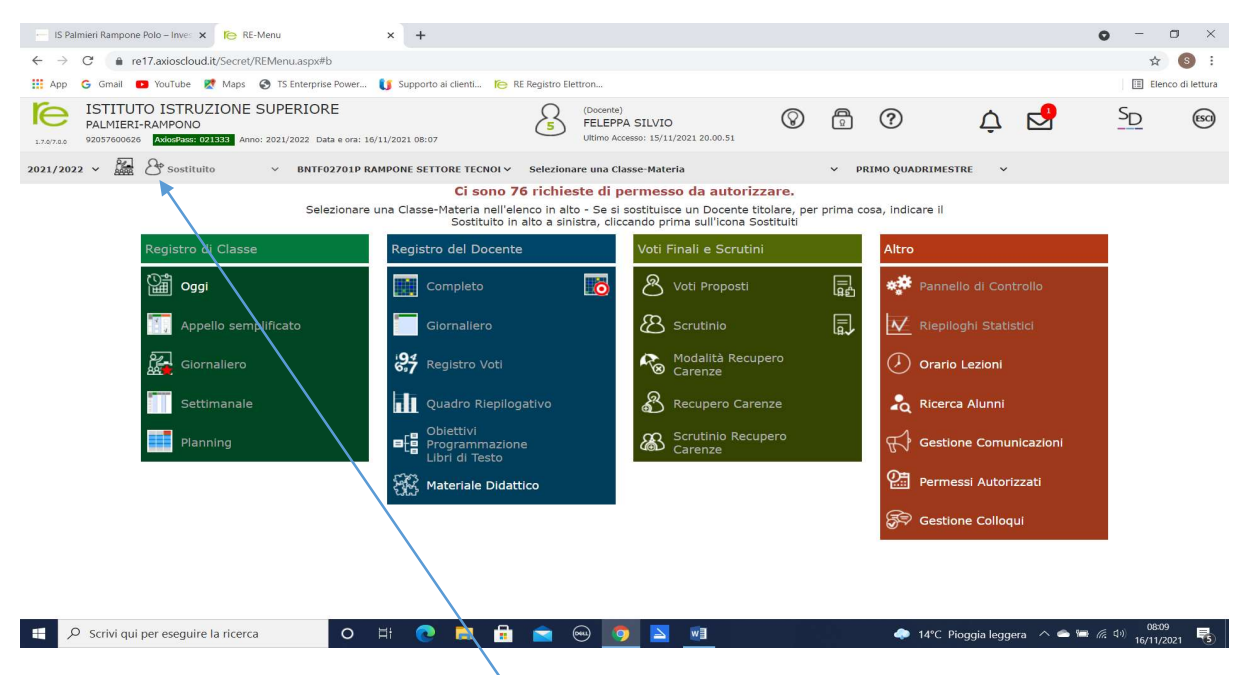

Il docente clicca sulla icona a sx del termine "sostituito", appare,

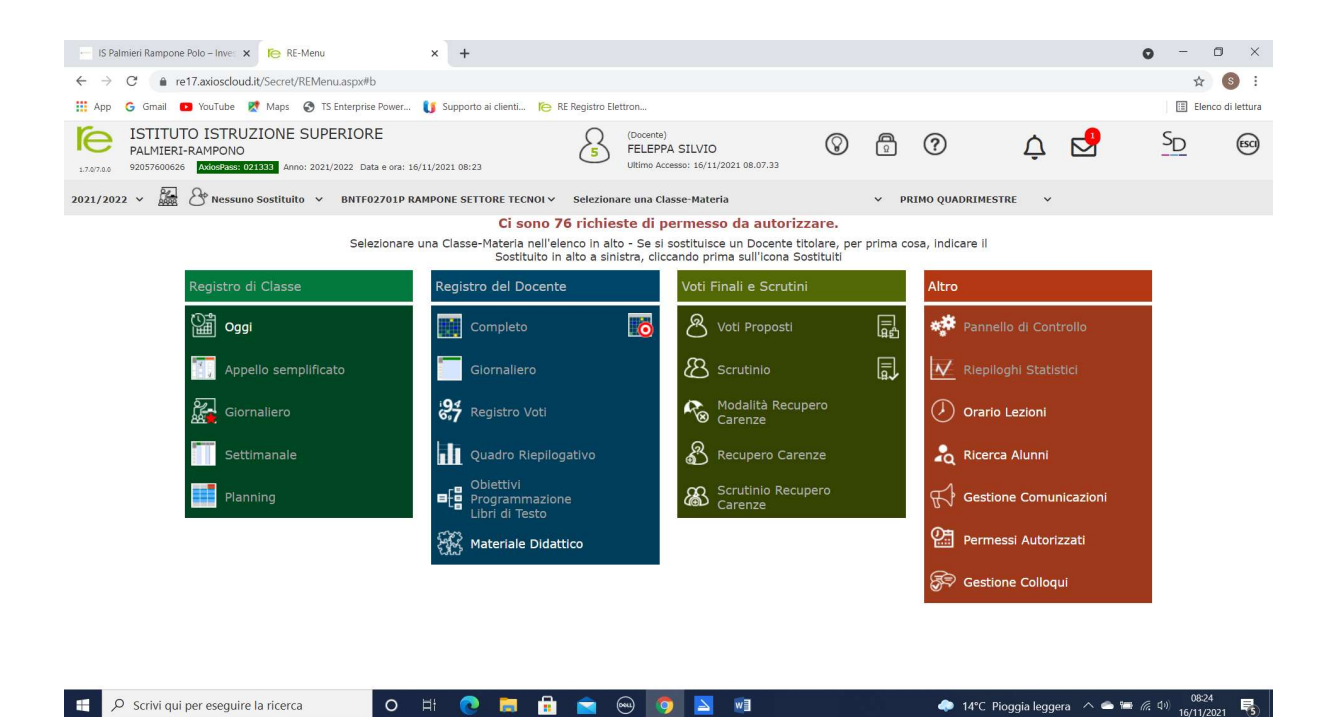

| il termine sostituto diventa "nessun sostituto". Il docente clicca sulla freccetta a dx di "nessun sostituto | ″ e |
|----------------------------------------------------------------------------------------------------|-----|
| si apre una tendina con l'elenco di tutti i docenti dell'istituto.                                           |     |

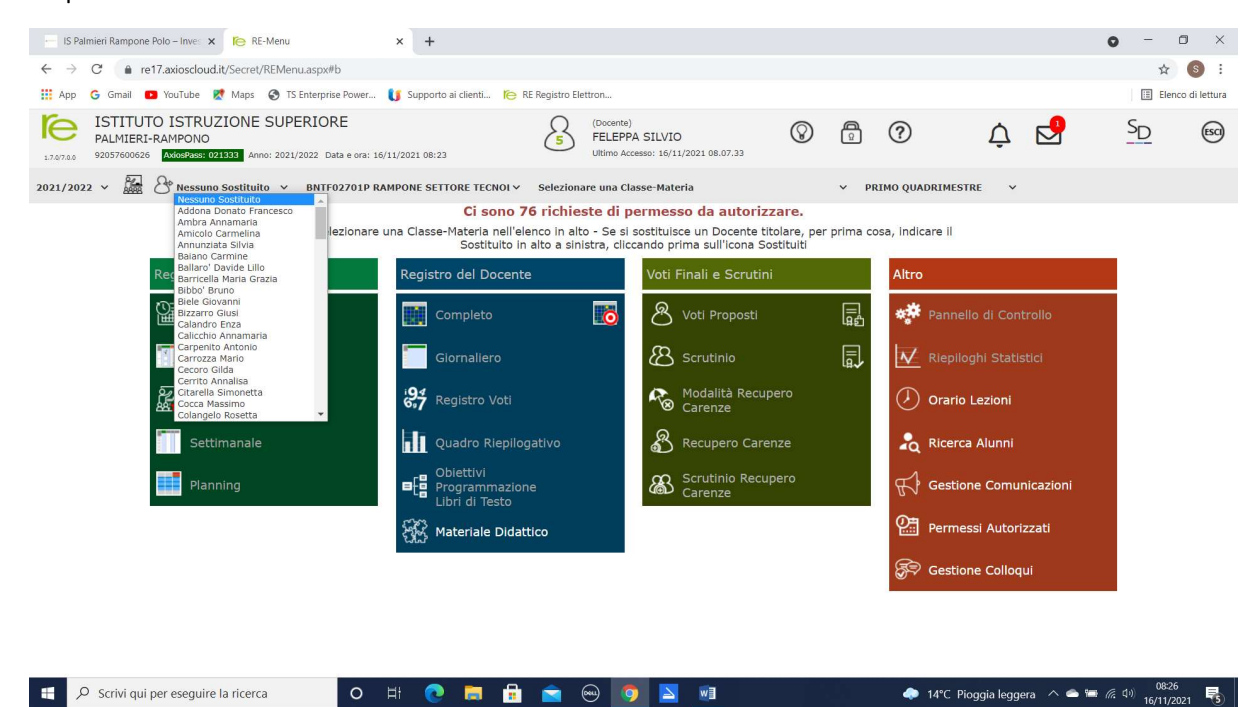

Il docente seleziona il collega che deve sostituire, appare

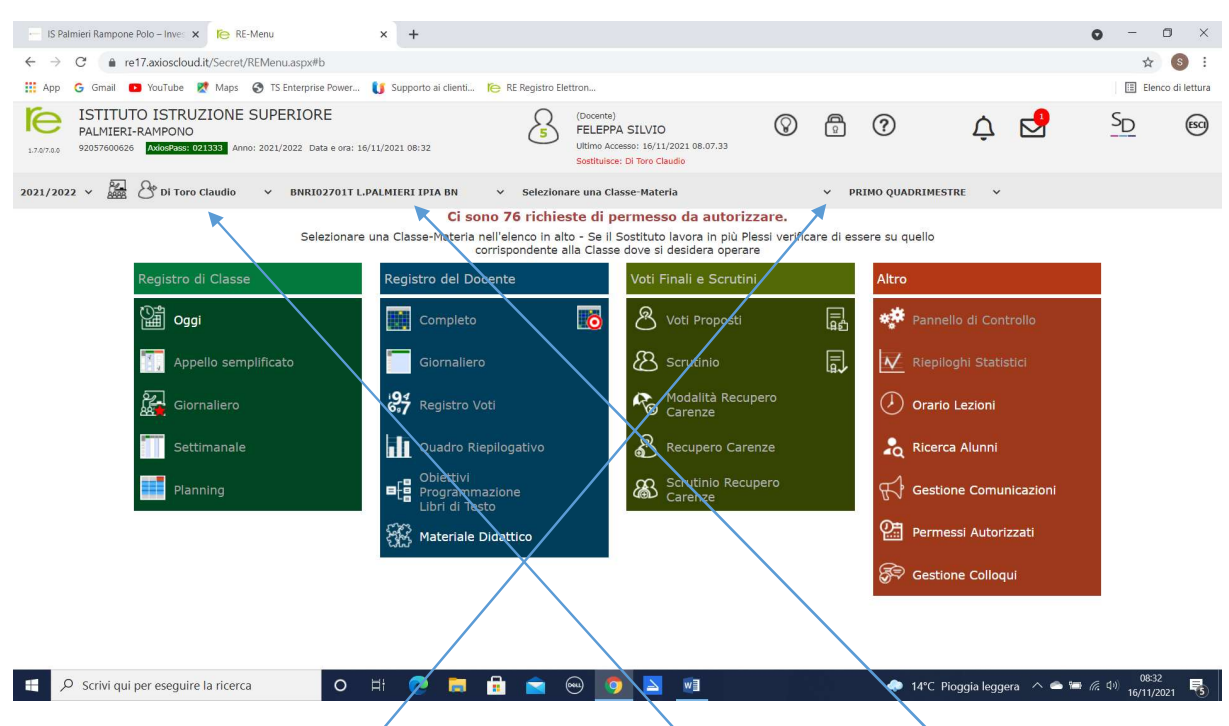

Si noti che, dove c'era "sostituto" c'è il nome del collega da sostituire, a sx c'è l'istituto del docente da sostituire. Cliccando sulla freccetta indicata appare,

| IS Palmieri Rampone Polo – Inve: 🗙 🌔 RE-Menu                                                                  | × +                                                                                                    |                                                                                                    |                                  | • - • ×                                       |
|----------------------------------------------------------------------------------------------------|----------------------------------------------------------------------------------------------------|----------------------------------------------------------------------------------------------------|----------------------------------|-----------------------------------------------|
| $\leftarrow \rightarrow C$ (a re17.axioscloud.it/Secret/REMenu.aspx#b                                         |                                                                                                    |                                                                                                    |                                  | ☆ 🚯 :                                         |
| 🗰 App 💪 Gmail 💶 YouTube Ҟ Maps 🤡 TS Enterprise Power                                                          | 🔰 Supporto ai clienti 🌔 RE Registro Elettron                                                                    |                                                                                                    |                                  | Elenco di lettura                             |
| ISTITUTO ISTRUZIONE SUPERIORE<br>PALMIERI-RAMPONO<br>920376000626 AMOSTRUCTIONI Anno: 2021/2022 Data e ora: 1 | 6/11/2021 08:37 (Docenti<br>FELEP<br>Ultimo A<br>Sostituit                                                      | e)<br>PA SILVIO<br>kccesso: 16/11/2021 08.07.33<br>kce: Di Toro Claudio                                                                                                    | 0 ¢ 🗹                            | SD (80)                                       |
| 2021/2022 - 🔛 🐣 Di Toro Claudio - BNRI02701T L                                                                | PALMIERI IPIA BN V Selezionare una C                                                                            | Classe-Materia V Pl                                                                                                    | RIMO QUADRIMESTRE V              |                                               |
| Selezionare                                                                                                   | Ci sono 76<br>- Classi -<br>3^MATA MANUTi<br>somata MANUTi<br>S^MATA MANUTi<br>S^MATA MANUTi<br>S^MATA CAPR.IMF | ENZ. E ASSISTENZA TECNICA (Tecnol.mecc.e applic)<br>ENZ. E ASSISTENZA TECNICA (Tecnol.mecc.e applic)<br>ENZIONE MEZZI TRASPORTO - OPZIONE (Tecnol.mecc.e<br>SER.TEC.IND.CIVOPZIONE (Tecnol.mecc.e applic) | applic)                          |                                               |
| Registro di Classe                                                                                            | Registro dei Docente                                                                                            | voti Finali e Scrutini                                                                                                    | Altro                            |                                               |
| igeo 🎬                                                                                                    | Completo                                                                                                    | Noti Proposti                                                                                                    | Pannello di Controllo            |                                               |
| Appello semplificato                                                                                          | Giornaliero                                                                                                    | Scrutinio                                                                                                    | Riepiloghi Statistici            |                                               |
| Giornaliero                                                                                                   | 697 Registro Voti                                                                                               | Modalità Recupero<br>Carenze                                                                                                    | Orario Lezioni                   |                                               |
| Settimanale                                                                                                   | Quadro Riepilogativo                                                                                            | Recupero Carenze                                                                                                    | hicerca Alunni                   |                                               |
| Planning                                                                                                    | Obiettivi<br>Programmazione<br>Libri di Testo                                                                   | Scrutinio Recupero<br>Carenze                                                                                                    | Gestione Comunicazioni           |                                               |
|                                                                                                    | K Materiale Didattico                                                                                           |                                                                                                    | Permessi Autorizzati             |                                               |
|                                                                                                    |                                                                                                    |                                                                                                    | 🔗 Gestione Colloqui              |                                               |
|                                                                                                    |                                                                                                    |                                                                                                    |                                  |                                               |
|                                                                                                    |                                                                                                    |                                                                                                    |                                  |                                               |
| P Scrivi qui per eseguire la ricerca                                                                          | H 💽 🗖 🖥 🕿 😔 🛛                                                                                                   | 🦻 🔼 🔟                                                                                                    | 🗢 14°C Pioggia leggera \land 📥 🕯 | ■ <i>信</i> (1+)) 08:37<br>16/11/2021 <b>号</b> |

Le classi evidenziate non sono quelle del docente che sostituisce ma quelle del docente da sostituire.

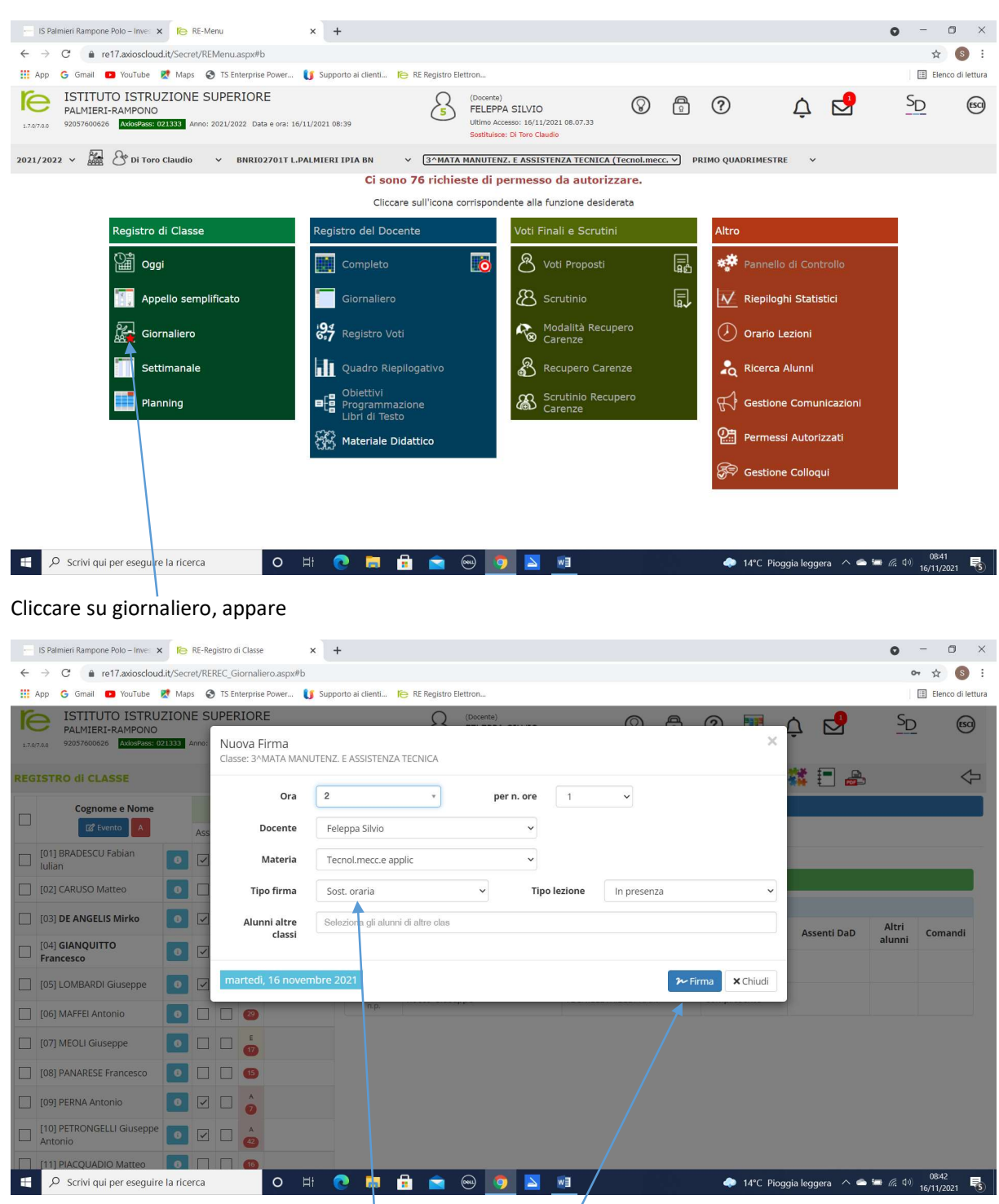

#### Il docente che deve sostituire seleziona la classe del docente da sostituire, appare

Si noti nel campo "tipo firma" c'è Sost.oraria. Cliccando su firma, appare

|              | IS Palmieri Rampone Polo – Inve 🛛 🗙                                                                                                    | le.       | RE-Re  | gistro d    | i Classe | ×           | +                                                                  |           |                  |                      |                      |                      |            |           |          |           |               | 0      | - 0                 | ×          |  |
|--------------|----------------------------------------------------------------------------------------------------|-----------|--------|-------------|----------|-------------|--------------------------------------------------------------------|-----------|------------------|----------------------|----------------------|----------------------|------------|-----------|----------|-----------|---------------|--------|---------------------|------------|--|
| $\leftarrow$ | → C (a re17.axioscloud)                                                                                                    | l.it/Secr | et/REI | REC_G       | iornalie | ero.aspx#b  |                                                                    |           |                  |                      |                      |                      |            |           |          |           |               | 0      | * ☆                 | :          |  |
|              | App Ġ Gmail 💶 YouTube 🖡                                                                                                    | 🛃 Map     | s C    | TS En       | terprise | Power 🚺 St  | upporto ai clienti                                                 | RE R      | egistro Elettron |                      |                      |                      |            |           |          |           |               |        | 🗄 Elenco di lettura |            |  |
| 1.7.0        | ISTITUTO ISTRUZIONE SUPERIORE Sourcements   ISTITUTO ISTRUZIONE SUPERIORE Sourcements   ISTATUS Sourcements   ISTRUZIONE SUPERIORE Sourcements   ISTRUZIONE SUPERIORE Sourcements   ISTRUZIONE SUPERIORE Sourcements   ISTRUZIONE SUPERIORE Sourcements   ISTRUZIONE SUPERIORE Sourcements   Istrum Accesso: Information Superior Superior Superi |           |        |             |          |             |                                                                    |           |                  |                      |                      |                      |            |           |          | SD        | (             | 39     |                     |            |  |
| REG          | ISTRO di CLASSE                                                                                                    |           |        | 31          | MATA     | MANUTENZ, E | ASSISTENZA T <mark>E</mark> CI                                     | NICA (Te  | ecnol.mecc. 🗸    |                      |                      |                      |            | <u>-1</u> | 26 +1    | -         | 1             |        |                     | $\Diamond$ |  |
|              | Cognome e Nome                                                                                                    |           |        | Mar         | 16/11/   | 2021        | Dettagli del giorno 16/11/2021                                     |           |                  |                      |                      |                      |            |           |          |           |               |        |                     |            |  |
| Ľ            | 🛛 🖉 Evento                                                                                                    |           |        | Ass. 😫 Info |          | Comunic     | 📢 Comunicazioni 🏾 🏕 Firme 🔹 Classe 😩 Alunno 💄 Permessi autorizzati |           |                  |                      |                      |                      |            |           |          |           |               |        |                     |            |  |
|              | [01] BRADESCU Fabian<br>Iulian                                                                                                    | 0         | ~      |             | *        |             | Tutte le asse                                                      | nze inser | ite nel registro | di classe verrann    | o riportate in au    | tomatico ne          | l registro | del docen | te.      |           |               |        |                     |            |  |
|              | [02] CARUSO Matteo                                                                                                    | 0         |        |             | 15       |             |                                                                    |           |                  |                      |                      | 2~ Nuo               | va Firma   |           |          |           |               |        |                     |            |  |
|              | [03] DE ANGELIS Mirko                                                                                                    | 0         | ~      |             | A        |             | Elenco Firr                                                        | ne        |                  |                      |                      |                      |            |           |          |           |               | Alteri |                     |            |  |
|              | [04] GIANQUITTO                                                                                                    |           |        |             | A        |             | Ora                                                                | Docente   |                  |                      |                      | Materia              |            |           | Тіро     |           | senti DaD     | alunni | Comand              | 1          |  |
|              | Francesco                                                                                                    |           |        |             | 49       |             | l<br>n.p.                                                          | Addo      | na Donato Fra    | ancesco              | TECN.ELETF           | TECN.ELETR.ELETT.APP |            |           | Cattedra |           |               |        |                     |            |  |
|              | [05] LOMBARDI Giuseppe                                                                                                    | 0         |        |             | 1        |             | 145                                                                | Rocco     | o Giuseppe       |                      | TECN.ELETR.ELETT.APP |                      |            | Comp      | resente  |           |               |        |                     |            |  |
|              | [06] MAFFEI Antonio                                                                                                    | 0         |        |             | 29       |             | - II                                                               | Falan     | una Cibria       |                      |                      |                      |            | Cost o    | varia    |           |               |        |                     | 11         |  |
|              | [07] MEOLI Giuseppe                                                                                                    | 0         |        |             | E<br>17  |             | n.p.                                                               | relep     | pa silvio        |                      | Techol.mec           | c.e applic           |            | 50SL C    | il di la |           |               |        |                     | •          |  |
|              | [08] PANARESE Francesco                                                                                                    | 0         |        |             | 15       |             |                                                                    |           |                  |                      |                      | /                    |            |           |          |           |               |        |                     |            |  |
|              | [09] PERNA Antonio                                                                                                    | 0         | ~      |             | ^        |             |                                                                    |           |                  |                      |                      |                      |            |           |          |           |               |        |                     |            |  |
|              | [10] PETRONGELLI Giuseppe<br>Antonio                                                                                                    | 8         | ~      |             | A<br>42  |             |                                                                    |           |                  |                      |                      |                      |            |           |          |           |               |        |                     |            |  |
|              | [11] PIACQUADIO Matteo                                                                                                    | 8         |        |             | 16       |             |                                                                    | _         |                  |                      |                      |                      |            |           |          |           |               |        | 00-44               |            |  |
| -            | ℅ Scrivi qui per eseguire                                                                                                    | la rice   | erca   |             |          | O H         |                                                                    | <b>i</b>  | 室 📟              | <u>o</u> <u>&gt;</u> |                      |                      |            | 4         | 14°C Pic | oggia leg | ıgera \land 🚔 | 🖿 🌈 🕬  | 08:44<br>16/11/2021 | 5          |  |
|              |                                                                                                    |           |        |             | _        |             |                                                                    |           |                  |                      |                      |                      |            |           |          |           |               |        |                     |            |  |
|              |                                                                                                    | _         | /      | _           |          |             |                                                                    |           |                  |                      |                      |                      |            |           |          |           |               |        |                     |            |  |

Si noti